### Functional Area – PSM Scheduling

The PSM Scheduling functional area of the Utility Module is view only. PSEE Users cannot update any data in the PSM module. The PSM module displays scheduled and/or actual dates that have been updated in the enterprise Project Scheduling & Management (PSM) system.

Each PSM entry including Activity, Description, Person Responsible, Start Date, Finish Date, Remaining Days, and Total Float. Also shown is the Production Date and Letting date.

The letter "A" displayed in the list, beside the Start Date and Finish Date, indicates that the date is an Actual Date rather than a Scheduled Date.

The following list of PSM Activity Codes are currently configured in PSEE to filter the display showing only Primavera activities beginning with these codes. To see the entire project schedule, view the PSM Scheduling module.

| 205***** | Phase 56 Encumbrance           |
|----------|--------------------------------|
| 113***** | Roadway Plans                  |
| 126***** | Utility Relocation             |
| 204***** | Production Date                |
| 228***** | Submit Utility Data            |
| 264***** | Utility Contact                |
| 265***** | Utility Pre-Design Conf        |
| 266***** | Utilities Certified            |
| 280***** | Letting Date                   |
| 283***** | Open Design Build Bid          |
| 289***** | LAP Letting                    |
| 851***** | Utility Depend Time to Prj Mgr |

The PSM Scheduling functional area is accessible two ways. The first is at a Project Level which allows the user to view the PSM Scheduling functional area along with all the other functional areas for one specific project. This view is restricted to only internal users. The second is at a System Level which allows the user to view the PSM Scheduling functional area for multiple project at once.

#### **Table of Contents**

| Project Level Access | 2 |
|----------------------|---|
| System Level Access  | 3 |

# **Project Level Access**

All PSM Scheduling entries at this access level are for one specific project. The specific project is identified in the title bar for the Project Info module.

| 1. | Select                      | the                     | Utility             | ■ View<br>■ Manage                                                                                              | # Pn         | roject Info [222530-3] (Click to expand)                                                                                                    |   | • ( | 91                                                                 | A MA     |
|----|-----------------------------|-------------------------|---------------------|----------------------------------------------------------------------------------------------------|--------------|----------------------------------------------------------------------------------------------------|---|-----|--------------------------------------------------------------------|----------|
|    | module<br>Module<br>Utility | from<br>Menu.<br>module | the<br>Then<br>will | Addmss Book     Commitments     Design Approval Requests     External Agency     Permits     Project Fact Shote | dula Manul   | littine (CEck to collapse)<br>SM Scheduling (CEick to expand)<br>Plans (CEick to expand)<br>Jillity Work Schedules (CEick to expand)<br>Agreements (CEick to expand) | ē | • ( | 2 1<br>2 1<br>2 1<br>2 1<br>2 1<br>2 1<br>2 1<br>2 1<br>2 1<br>2 1 | Projects |
|    | appear                      | with                    | all                 | Resolution Tracking  Utilities Change Requests  Collical Schudula                                               | in<br>C      | nvolces (Click to expand)<br>JSP Parmits (Click to expand)                                                                                                    |   |     | ± .                                                                |          |
|    | function collapsed          | al<br>d                 | areas               | Cheduling Scheduling Vark Program (Includes Phases) WP Phase 52 WPA Completion Journal                          | S<br>In<br>E | Subordinations (Click to expand)<br>nternal Contacts (Click to expand)<br>External Contacts (Click to expand)                                                        |   |     | 8<br>8<br>1                                                        |          |

2. Click the PSM Scheduling bar to expand.

| Utilities (Clic    | ck to collapse)                       |             |                            |   |                           |   |                   |       |                 |              | <b>?</b> 7 |
|--------------------|---------------------------------------|-------------|----------------------------|---|---------------------------|---|-------------------|-------|-----------------|--------------|------------|
| PSM Scheduli       | ing (Click to collapse)               |             |                            |   |                           |   |                   |       |                 |              | Ŧ          |
| Activity           | Description                           | Responsible | Start Date<br>(A=Actual) + |   | Finish Date<br>(A=Actual) |   | Remaining<br>Days | Total | Production Date | Letting Date |            |
| 164010000          | PREPARE SCOPE OF SERVICES             | A.WILLIAMS  | 1/31/2013                  | A | 4/12/2013                 | A | Cajo              |       |                 |              | _          |
| 164022000          | PD&E FINAL SCOPE COMPLETED            | A.WILLIAMS  | 4/15/2013                  | A | 4/15/2013                 | A |                   |       |                 |              |            |
| Page 1 (Sho        | wing Items 1 to 2 of 2) Show per page | 10 25 50    |                            |   |                           |   |                   |       |                 |              |            |
| Plans (Clic        | k to evnand)                          |             |                            |   |                           |   |                   |       |                 |              | +          |
| rians (circi       | k to expand)                          |             |                            |   |                           |   |                   |       |                 |              | 2          |
| Utility Work S     | chedules (Click to expand)            |             |                            |   |                           |   |                   |       |                 |              | Ŧ          |
| Agreements         | (Click to expand)                     |             |                            |   |                           |   |                   |       |                 |              | ±          |
| Invoices (C        | lick to expand)                       |             |                            |   |                           |   |                   |       |                 |              | Ŧ          |
| <b>OSP</b> Permits | (Click to expand)                     |             |                            |   |                           |   |                   |       |                 |              | *          |
| Subordination      | ns (Click to expand)                  |             |                            |   |                           |   |                   |       |                 |              | ±          |
| Internal Conta     | acts (Click to expand)                |             |                            |   |                           |   |                   |       |                 |              | ±          |
| External Cont      | acts (Click to expand)                |             |                            |   |                           |   |                   |       |                 |              | ±          |

# System Level Access

PSM Scheduling entries at this access level are grouped by functional area and can be for multiple projects. Both Internal and External users have access to this view within the Utility Module, with the exception that External Users can only see those entries for the UAO they are associated too.

1. Select Utilities button from the system toolbar.

| DA SHBOARD | PROJECT | SEARCH | MONTHLY<br>SCHEDULE<br>UPDATE | CREATE A<br>PROJECT | MY<br>ASSIGNMENTS | RUN<br>REPORT \$ | WPUC<br>PROJECT<br>LIST | UTILITIES | HELP |
|------------|---------|--------|-------------------------------|---------------------|-------------------|------------------|-------------------------|-----------|------|
| o =        |         |        |                               |                     |                   |                  |                         |           | •    |

2. The Utility toolbar will appear. Select PSM Scheduling button.

| P SM<br>SCHEDULING | PLANS | UTILITY<br>WORK<br>SCHEDULES | AGREEMENTS | INVOICES | OSP PERMITS | SUBORDINATION S | ADDRESS<br>BOOK |
|--------------------|-------|------------------------------|------------|----------|-------------|-----------------|-----------------|

3. Click on PSM Scheduling.

| PSM PLANS<br>SCHEDULING                                                                                                    | UTILITY<br>WORK<br>SCHEDULES                              | AGREEMENTS | INVOICES | OSP PERMITS | SUBORDINATIONS | ADDRESS<br>BOOK |   |
|----------------------------------------------------------------------------------------------------|-----------------------------------------------------------|------------|----------|-------------|----------------|-----------------|---|
| PSM Scheduling (Click to collapse                                                                                                    | )                                                         |            |          |             |                |                 | Ŧ |
| Search (Click to collapse) Project: District: District: District: District: County: County: Co | Responsible:<br>Start Date<br>Finish Date<br>Activity ID: | From:      | To:      | <b>v</b>    |                |                 | · |

4. Enter as many or few filter options and click search.

#### NOTE: If additional searches are needed, click Reset to clear all filters.

5. Result can be exported by clicking Export Results. The export can be in groups up to 500 records.

| PSM<br>SCHEDULING | PLANS             | UTILITY<br>WORK AGREEMENTS<br>SCHEDULES  | INVOICES         | OSP PERMIT                 | s subordinu               | ATIONS ADI        | DRESS          |                 |              |                                |
|-------------------|-------------------|------------------------------------------|------------------|----------------------------|---------------------------|-------------------|----------------|-----------------|--------------|--------------------------------|
| PSM Sched         | uling (Click to   | collapse)                                |                  |                            |                           |                   |                |                 |              |                                |
| Search (          | Click to collapse | *)                                       |                  |                            |                           |                   |                |                 |              | Ŧ                              |
| Project:          | · · · ·           | Responsible: j                           |                  |                            |                           |                   |                |                 |              |                                |
| District:         | District 2        | Start Date From:                         | To:              |                            |                           |                   |                |                 |              |                                |
| County            | A8                |                                          |                  | _                          |                           |                   |                |                 |              |                                |
|                   | ALACHUA           | Finish Date From:                        | 10:              |                            |                           |                   |                |                 |              |                                |
|                   | BAKER             | Activity ID:                             |                  | ~                          |                           |                   |                |                 |              |                                |
|                   | CLAY              |                                          |                  |                            |                           |                   |                |                 |              |                                |
|                   | COLUMBIA          | *                                        |                  |                            |                           |                   |                |                 |              |                                |
|                   |                   |                                          |                  |                            |                           |                   |                |                 |              |                                |
| Search            | Reset             |                                          |                  |                            |                           |                   |                |                 |              |                                |
|                   |                   |                                          |                  |                            |                           |                   |                |                 |              |                                |
|                   |                   |                                          |                  |                            |                           |                   |                |                 |              |                                |
| Result (          | Click to collapse | )                                        |                  |                            |                           |                   |                |                 |              | Ŧ                              |
| Project           | Activity          | Description                              | Responsible      | Start Date<br>(A=Actual) + | Finish Date<br>(A=Actual) | Remaining<br>Days | Total<br>Float | Production Date | Letting Date |                                |
| 210286-8          | 264030000         | Utility Coordination I                   | J.McCarthy       | 9/10/2015                  | 11/18/2015                | 50                | 1301           | 04/13/2021      |              |                                |
| 209642-5          | 264080000         | Utility Coordination I                   | J.McCarthy       | 9/10/2015                  | 11/24/2015                | 54                | 465            | 05/07/2018      | 07/18/2018   |                                |
| 213272-3          | 264010030         | Add Utility Markups                      | J.McCarthy       | 9/10/2015                  | 9/23/2015                 | 10                | 1117           |                 |              |                                |
| 424026-1          | 159010000         | Submit Utility Data                      | J.McCarthy       | 9/10/2015                  | 9/30/2015                 | 15                | -395           |                 |              |                                |
| 427474-2          | 264030000         | Utility Coordination I                   | J.McCarthy       | 9/10/2015                  | 11/18/2015                | 50                | 40             | 04/11/2016      | 06/15/2016   |                                |
| 428491-1          | 264080000         | Utility Coordination I                   | J.McCarthy       | 9/10/2015                  | 11/24/2015                | 54                | 252            | 05/11/2017      | 07/26/2017   |                                |
| 435844-1          | 264010000         | Submittal I to Utilities                 | J.BAILEY         | 9/10/2015                  | 9/10/2015                 | 1                 | 107            | 08/12/2020      |              |                                |
| 432054-1          | 113020000         | Prepare 60% Structure Plans/MSP's /TSP's | J.BAILEY         | 9/10/2015                  | 2/24/2016                 | 120               | 274            | 04/18/2018      | 07/02/2018   |                                |
| 432312-1          | 264080000         | Utility Coordination I                   | J.McCarthy       | 9/10/2015                  | 11/24/2015                | 54                | 20             | 12/19/2016      | 02/22/2017   |                                |
| 432314-1          | 264080000         | Utility Coordination I                   | J.McCarthy       | 9/10/2015                  | 11/24/2015                | 54                | 11             | 03/20/2017      | 05/17/2017   |                                |
|                   |                   |                                          |                  |                            |                           |                   |                |                 |              |                                |
|                   |                   |                                          |                  |                            |                           |                   |                |                 |              |                                |
| Page 123          | 45678 50          | Go To Go (Showing Items 1 to 10 of       | 500) Show per pa | ge 10 25 50                |                           |                   |                |                 |              | From: 1 To: 500 Export Results |

6. The export will open as an excel file.

NOTE: The project number in the export are live hyperlinks. By click on the project number, a new PSEE window will open into the project level view.

| Q  | PROTEC   | TED VIEW Be careful-       | -files from the Internet can conta | ain viruses. Unless y | ou need | to edit, it's s           | afer to stay in Pro | tected Vie | w. En | able Editing |   |   |   | × |
|----|----------|----------------------------|------------------------------------|-----------------------|---------|---------------------------|---------------------|------------|-------|--------------|---|---|---|---|
| A  |          | * I X V                    | $f_X$ Project                      |                       |         |                           |                     |            |       |              |   |   |   | ^ |
| 2  | A        | в с                        | DE                                 | F G                   | н       | 1                         | J                   | к          | L     | м            | N | 0 | P | P |
| 1  | Project  | <b>Project De Activity</b> | Descriptic Responsit Start         | Date Finish Dat       | Remain  | in <sub>l</sub> Total Flo | oa Productio L      | etting Da  | te    |              |   |   |   |   |
| 2  | 210286-8 | Utility Coc 264            | 264 - UTILI J.McCarth 9/10,        | /2015 11/18/201       | 50      | 1301                      | 1/1/00011           |            |       |              |   |   |   | h |
| 3  | 209642-5 | Utility Coc 264            | 264 - UTILI J.McCarth 9/10,        | /2015 11/24/201       | 54      | 465                       | 7/18/2018           |            |       |              |   |   |   |   |
| 4  | 213272-3 | Add Utilit 264             | 264 - UTILI J.McCarth 9/10,        | /2015 9/23/2015       | 10      | 1117                      | 1/1/00011           |            |       |              |   |   |   |   |
| 5  | 424026-1 | Submit Ut 159              | 159 - COLC J.McCarth 9/10,         | /2015 9/30/2015       | 15      | -395                      | 1/1/00011           |            |       |              |   |   |   |   |
| 6  | 427474-2 | Utility Coc 264            | 264 - UTILI J.McCarth 9/10         | /2015 11/18/201       | 50      | 40                        | 6/15/2016           |            |       |              |   |   |   |   |
| 7  | 428491-1 | Utility Coc 264            | 264 - UTILI J.McCarth 9/10,        | /2015 11/24/201       | 54      | 252                       | 7/26/2017           |            |       |              |   |   |   |   |
| 8  | 435844-1 | Submittal 264              | 264 - UTILIJ.BAILEY 9/10           | /2015 9/10/2015       | 1       | 107                       | 1/1/00011           |            |       |              |   |   |   |   |
| 9  | 432054-1 | Prepare 6(113              | 113 - ROAIJ.BAILEY 9/10,           | /2015 2/24/2016       | 120     | 274                       | 7/2/20181           |            |       |              |   |   |   |   |
| 10 | 432312-1 | Utility Coc 264            | 264 - UTILI J.McCarth 9/10,        | /2015 11/24/201       | 54      | 20                        | 2/22/2017           |            |       |              |   |   |   |   |
| 11 | 432314-1 | Utility Coc 264            | 264 - UTILI J.McCarth 9/10,        | /2015 11/24/201       | 54      | 11                        | 5/17/2017           |            |       |              |   |   |   |   |
| 12 | 434302-1 | Utility Coc 264            | 264 - UTILI J.McCarth 9/10,        | /2015 11/18/201       | 50      | 0                         | 10/26/201           |            |       |              |   |   |   |   |
| 13 | 435844-1 | Prepare P 113              | 113 - ROAIJ.BAILEY 9/10,           | /2015 3/23/2016       | 140     | 32                        | 1/1/00011           |            |       |              |   |   |   |   |
| 14 | 430542-2 | Utility Coc 264            | 264 - UTILI J.McCarth 9/10,        | /2015 11/24/201       | 54      | 603                       | 7/29/2020           |            |       |              |   |   |   |   |
| 15 | 213001-5 | Utility Coc 264            | 264 - UTILI J.McCarth 9/11,        | /2015 11/25/201       | 54      | 6175                      | 1/1/00011           |            |       |              |   |   |   |   |
| 16 | 209365-2 | Utility Coc 264            | 264 - UTILI J.McCarth 9/11,        | /2015 11/25/201       | 54      | 252                       | 3/28/2018           |            |       |              |   |   |   |   |
| 17 | 424700-3 | Utility Coc 264            | 264 - UTILI J.McCarth 9/11,        | /2015 11/25/201       | 54      | 1261                      | 10/26/201           |            |       |              |   |   |   |   |
| 18 | 435844-1 | Utility Coc 264            | 264 - UTILI J.McCarth 9/11,        | /2015 12/9/2015       | 64      | 107                       | 1/1/0001 1          |            |       |              |   |   |   |   |
| 19 | 432268-1 | Utility Coc 264            | 264 - UTILIJ.McCarth 9/11,         | /2015 11/25/201       | 54      | 53                        | 1/25/2017           |            |       |              |   |   |   |   |
| 20 | 431979-1 | Initiate Ut 264            | 264 - UTILI J.McCarth 9/14         | /2015 9/14/2015       | 1       | 1043                      | 1/1/00011           |            |       |              |   |   |   |   |
| 21 | 437263-1 | UTILITIES (266             | 266 - UTILI J.McCarth 9/15,        | /2015 9/16/2015       | 1       | 0                         | 6/17/2016           |            |       |              |   |   |   |   |
| 22 | 435264-1 | Utility Coc 264            | 264 - UTILI J.McCarth 9/16,        | /2015 11/10/201       | 40      | 109                       | 9/21/2016           |            |       |              |   |   |   |   |
| 23 | 435268-1 | Utility Coc 264            | 264 - UTILI J.McCarth 9/16,        | /2015 11/10/201       | 40      | 155                       | 11/16/201           |            |       |              |   |   |   |   |
| 24 | 434303-1 | Utility Coc 264            | 264 - UTILI J.McCarth 9/25         | /2015 12/3/2015       | 50      | -9                        | 11/16/201           |            |       |              |   |   |   |   |
| 25 | 434336-1 | Utility Coc 264            | 264 - UTILI J.McCarth 9/28         | /2015 12/10/201       | 54      | 543                       | 7/2/20201           |            |       |              |   |   |   |   |
| 26 | 213272-8 | Initiate Ut 264            | 264 - UTILI J.McCarth 9/30         | /2015 9/30/2015       | 1       | 7                         | 6/15/2016           |            |       |              |   |   |   |   |
| 27 | 432448-1 | Utility Coc 264            | 264 - UTILI J.McCarth 9/30,        | /2015 12/14/201       | 54      | 21                        | 7/26/2017           |            |       |              |   |   |   |   |
| 28 | 213272-8 | Initial Con 264            | 264 - UTILIJ.McCarth 10/1          | /2015 10/13/201       | 9       | 7                         | 6/15/2016           |            |       |              |   |   |   |   |